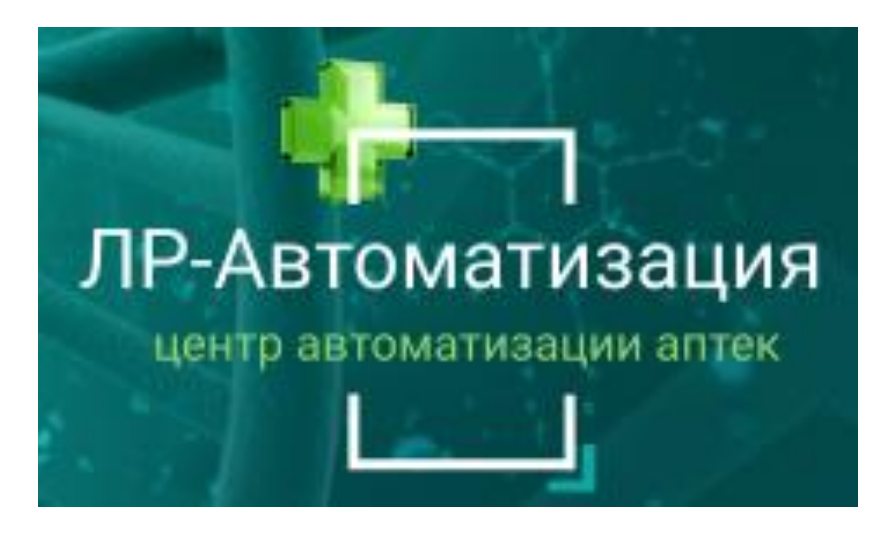

WWW.SOFT-APTEKA.RU

## ИНСТРУКЦИЯ ПО ИСПОЛЬЗОВАНИЮ ПРОГРАММНОГО ОБЕСПЕЧЕНИЯ «СОФТ – АПТЕКА»

## СПИСАНИЕ ТОВАРОВ

Телефон горячей линии технической поддержки: 8-499-490-43-16 E-mail: support@soft-apteka.ru

## Документ "Списание товаров".

В работы с препаратами возникает необходимость их списания по различным причинам. Для этих целей служит документ "Списание товаров", который создается в Узловой базе.

Для открытия журнала документов необходимо перейти в раздел Склад > Документы > Списание товаров.

| 💼 Главное 🤯 Закулки 📎 Продажи                              | 🕅 нси 🦉 склад           | 💑 Финансы 🧃 Маркетинг 😓 Администрирование         |
|------------------------------------------------------------|-------------------------|---------------------------------------------------|
|                                                            |                         |                                                   |
| Документы                                                  | Отчеты                  | Сервис                                            |
| Описной лист                                               | Нулевые остатки         | Загрузка прайсов поставщиков из собственных аптек |
| Перемещение товаров                                        | Остатки товаров         | Заполнить списание КИЗами реализации              |
| Переоценка                                                 | Остатки товаров на дату | Монитор остатков                                  |
| Пересортица товаров                                        | Поиск КИЗ               | Оперативный мониторинг ЛС                         |
| Пересчет товаров                                           | Реестр накладных        | Печать этикеток и ценников по шаблонам            |
| Приход излишков                                            | Суммовая оценка склада  | Печать этикеток и ценников(Вита)                  |
| Списание товаров                                           |                         | Сверка остатков МДЛП                              |
| Справочники                                                |                         |                                                   |
| (МДЛП) Номенклатура разрешена к продаже первичных упаковок |                         |                                                   |
| Журнал дефектуры                                           |                         |                                                   |

В журнале документов нажмем на команду "Создать".

| Списание товаров × |                  |                       |             |
|--------------------|------------------|-----------------------|-------------|
| + + Спис           | ание товаров     |                       |             |
| Создать 🔂 💵        | Іроверить состав | 💷 Протокол обмена 🛛 🔒 | Печать - 🛃  |
| М. Дата            | † I              | Номер                 | Статус МДЛП |

Откроется документ "Списание товаров". Нам необходимо заполнить в шапке документа:

- Подразделение
- Склад

| ← → ☆ Списание товаров (создание) *                                                           |
|-----------------------------------------------------------------------------------------------|
| Основное Остатки товаров Связанные документы                                                  |
| Провести и закрыть Записать Провести 💷 Проверить состав 🕼 Протокол обмена 🔒 Печать 🗸 🛃        |
| Статус: Черновик, передайте данные                                                            |
| Номер: Дата: 28.04.2023 0:00:00 🗎 Основание:                                                  |
| Подразделение: Омега                                                                          |
| Склад:                                                                                        |
| Товары Дополнительно МДЛП                                                                     |
| Добавить 🛧 🔸 Щ Подбор Заполнить по остаткам                                                   |
| N М. Код Номенклатура ЖВ Характеристика Производитель Годен до Ул. К-во ул. К-во (ед.хран) Це |
|                                                                                               |

Для подбора номенклатуры можно воспользоваться двумя способами: - сканирование товаров с помощью ШК

- заполнение остатками.

Первый способ не нуждается в объяснении, поэтому перейдем ко второму способу - заполнение остатками.

Для побора номенклатуры необходимо выполнить команду "Заполнить остатками".

| 🗲 🔿 📩 Списание товаров (создание) *                                                       |
|-------------------------------------------------------------------------------------------|
| Основное Остатки товаров Связанные документы                                              |
| Провести и закрыть Записать Провести 💷 Проверить состав 🕼 Протокол обмена 🔒 Печать 🗸 🔃    |
| Статус: Черновик, передайте данные                                                        |
| Номер: Дата: 28.04.2023 0:00:00 🗎 Основание:                                              |
| Подразделение: Омега 🝷 🗗                                                                  |
| Склад: Склад Омега + 🗗                                                                    |
| Товары Дополнительно МДЛП                                                                 |
| Добавить 🛧 🕨 🕅 Подбор Заполнить по остаткам                                               |
| N М. Код Номенклатура ЖВ Характеристика Производитель Годен до Уп. К-во уп. К-во (ед.хран |

В диалоговом окне настроек можно произвести отбор признаку ЖВ, выбрать условия выборки номенклатуры, дату годности характеристики, либо же добавить новый реквизит выборки используя команду "Добавить новый элемент". После определения с выборкой нажимаем на команду "Заполнить".

| Параметры заполнения: Форма заполнения                          | :         |
|-----------------------------------------------------------------|-----------|
| Добавить новый элемент Сгруппировать условия Удалить            | Еще -     |
| Представление                                                   |           |
| ⊖ Отбор                                                         |           |
| Палько ЖВ                                                       |           |
| Палько НЕ ЖВ                                                    |           |
| 🗌 🛥 Номенклатура В группе                                       |           |
| <ul> <li>Характеристика Больше или Произвольная дата</li> </ul> |           |
|                                                                 |           |
|                                                                 |           |
|                                                                 | Заполнить |

Номенклатура сразу перенеслась в табличную часть документа. Нам необходимо просмотреть перечень номенклатуры и при необходимости скорректировать его.

| • [ + ] {    | Спис         | сание товаров (со  | эздание)*        |                  |                 |              |                 |        |             |              |               |            |         |         | d <sup>o</sup> I |
|--------------|--------------|--------------------|------------------|------------------|-----------------|--------------|-----------------|--------|-------------|--------------|---------------|------------|---------|---------|------------------|
| Оснавное О   | ctative, the | аров Саязаные дляу | Mark Tar         |                  |                 |              |                 |        |             |              |               |            |         |         |                  |
| Провести и з | asparta      | Janacana   Пр      | ill Opo          | енјанъ состав    | Протокол обмена | 🖶 Deum +     | 36              |        |             |              |               |            |         |         | Enje             |
| Товары Дол   | uninensis.   | AD MALITY          |                  |                  |                 |              |                 |        |             |              |               |            |         |         |                  |
| Дабавить     | *            | Παρτορ             | Janonwim, no oct | tamaie           |                 |              |                 |        |             |              |               |            |         | 4       | Eaje -           |
| N. M.        | Kia :        | Housenarypa 30     | 3 Харастеристики | Пронзводитель    | Баринде         | Vit. Kasiya: | K-en (eg.spier) | Liena  | Сумма с НДС | Liena saryna | Qeea powersam | Сумма реан | Hayeeca | 16 HILC | Craryo           |
| 1            | 20.048       | Converse: Gold 1   | 2093576139767    | APRA INGC A.     | 20.09.2024      | 2,000        | 2,000           | 999,00 | 1 998,00    | 999.00       |               |            |         | 10%     | _                |
| 2            | 11 174       | Пюре Бабушин       | 2093876123469    | @AVCT0BD 3/      | 06 07 2024      | 5,000        | 6.900           | 44,58  | 222.90      | 44.58        |               |            |         | 10%     |                  |
| 3            | 9.974        | Молочная смес      | 2093875913368    | NHOATPHM 3AC     | 24.12.2023      | 2,000        | 2.000           | 822.70 | 1645,40     | 822.78       |               |            |         | 10%     |                  |
| 4            | 10 534       | B0r /Teope "Opyn   | 2053676095649    | GAO TIPO/PE      | 30 09 2024      | 1.000        | 1,000           | 98.30  | 98,30       | 56.30        |               |            |         | 10%     |                  |
| 6            | 18.436       | Manaka Ymrpe       | 2053876143542    |                  | 08.07.2023      | 3.000        | 3.000           | 121.00 | 363.00      | 121.00       |               |            |         | Ges HQC |                  |
| 6            | T0.439       | Rope Badyune       | 2093676153398    | @AVCTOBO 3/Д     | 28.04.2024      | 6,000        | 6.000           | 69,53  | 357,18      | 69,63        |               |            |         | 10%     |                  |
| 7            | 26 294       | Кода и выраст      | 2093576070626    | <b>GAPMADART</b> | 16.11.2023      | 3.000        | 3,000           | 28,03  | 84.09       | 28,03        |               |            |         | 10%     |                  |
| 8            | 9.979        | Марачная смес      | 2053676150922    | HECTITE          | 05.06.2024      | 4,000        | 4.000           | 650.00 | 2 200,00    | 550,00       |               |            |         | 10%     |                  |

После корректировки табличной части проводим документ. При необходимости можно распечатать формы документа. Для печати нужно нажать на команду "Печать" и выбрать форму.

| +       | <b>→</b> ₹ | Спис      | сание товаров  | 000            | 0000018 от :      | 28.04.2023 18: | 07:53             |     |            |                |    |
|---------|------------|-----------|----------------|----------------|-------------------|----------------|-------------------|-----|------------|----------------|----|
| Пров    | ное О      | акрыть    | Записать       | докуме<br>Пров | ести              | ерить состав   | Протокол обмена   | Ð   | Печать -   | 립              |    |
| Номер:  |            | 0000000   | 0018           |                |                   | Дата:          | 28.04.2023 18:07: | 53  | А Печать ч | e              |    |
| Подразд | целение:   | Омега     |                |                |                   | - C            |                   |     | TOPF-16    |                |    |
| Склад:  |            | Склад С   | мега           |                |                   | * @            |                   |     |            |                |    |
| Товари  | ы Доп      | олнительн | łO             |                |                   |                |                   |     |            |                |    |
| Доб     | авить      | •         | 🕨 🔲 Подб       | iop            | Заполнить по оста | аткам          |                   |     |            |                |    |
| Ν       | M.         | Код       | Номенклатура   | ЖВ             | Характеристика    | Производитель  | Годен до          | Уп. | К-во уп.   | К-во (ед.хран) | Це |
| i i     |            | 20 048    | Симилак Gold 1 |                | 2093876139767     | АРЛА ФУДС А    | 20.09.2024        |     | 1,000      | 1,000          |    |
| 2       | 2          | 11 174    | Пюре Бабушки   |                | 2093876123469     | ФАУСТОВО ЗД    | 06.07.2024        |     | 1,000      | 1,000          |    |
| 3       | }          | 9 974     | Молочная смес  |                | 2093875913368     | ИНФАПРИМ ЗАО   | 24.12.2023        |     | 1,000      | 1,000          |    |

Для списания маркированного товара необходимо перейти на вкладку "МДЛП", выбрать Тип вывода из оборота, и нажать на команду "Заполнить остатками".

| ← → ☆ Списание товаров (создание) *                  |                                       |            |                |               |
|------------------------------------------------------|---------------------------------------|------------|----------------|---------------|
| Провести и закрыть Записать Провести ШППрог          | зерить состав 🥼 Протокоп обмена 🔒 Печ | ans - 🔃    |                |               |
| татус: Черновик, передайте данные                    |                                       |            |                |               |
| омер                                                 | Дата 02.05.2023 0.00.00 📾             | Основание: |                | Заполнить     |
| адразделение. Омега                                  | - 121                                 |            |                |               |
| клад Склад Омега                                     | - B                                   |            |                |               |
| Товары Дополнительно МДЛП                            |                                       |            |                |               |
| Гип вывода из оборота. Недостача                     | •                                     |            |                |               |
| Состояние подтверждения: К передаче                  | -                                     |            |                |               |
| Заполнить остатками Заполнить "отгруженными" Очистит | b                                     |            |                |               |
| N Номер КИЗ                                          |                                       | Отклонено  | Причина отказа | Доля улаковки |
| 1 046016690118313MUvnUeYWTXZC                        |                                       | 0          |                | 1,000000      |
| 2 04601669011831nCNMAHL7Dxqla                        |                                       |            |                | 1,000000      |
|                                                      |                                       | (TT) .     |                |               |
| 3 046016690118310SWSuFRHsWUEV                        |                                       |            |                | 1,000000      |

Необходимо удалить ненужные номера КИЗ, оставив тот номер, который нам необходимо списать и после этого нажать на команду "Провести".

| атус: Черновик. <u>передайте данные</u><br>мер: 0000000019 Дата: 02.05.2023 11:38:14 Основание:<br>дразделение: Омега<br>зад: Склад Омега<br>овары Дополнительно МДЛП<br>ил вывода из оборота: Недостача<br>состояние подтверждения: К передаче + |     |
|----------------------------------------------------------------------------------------------------|-----|
| мер: 0000000019 Дата: 02.05.2023 11:38:14 Ф Основание:<br>дразделение: Омега • Ф<br>пад: Склад Омега • Ф<br>бовары Дополнительно МДЛП<br>ил вывода из оборота: Недостача •<br>Состояние подтверждения: К передаче •                               |     |
| дразделение: Омега • Ф<br>лад: Склад Омега • Ф<br>Говары Дополнительно МДЛП<br>Гип вывода из оборота: Недостача •<br>Состояние подтверждения: К передаче •                                                                                        |     |
| лад: Склад Омега - Ф<br>Товары Дополнительно МДЛП<br>Тил вывода из оборота: Недостача -<br>Состояние подтверждения: К передаче -                                                                                                    |     |
| Товары Дополнительно МДЛП<br>Тип вывода из оборота: Недостача •<br>Состояние подтверждения: К передаче •                                                                                                    |     |
| Гип вывода из оборота: Недостача - Состояние подтверждения: К передаче -                                                                                                    |     |
| Состояние подтверждения: К передаче 🔹                                                                                                    |     |
|                                                                                                    |     |
| Заполнить остатками Заполнить "отгруженными" Очистить                                                                                                    |     |
| N Номер КИЗ Отклонено Причина отказа                                                                                                    | i i |
| 1 046016690118312YJHRCKcJO3ez                                                                                                    |     |

Последним этапом в процедуре списания маркированных товаров, является передача данных в Честный знак. Для этого необходимо нажать на команду "Передайте данные".

| ← → ☆          | Списан      | ние товарс    | ов 0000000<br>не документы | 0019 от 02.05  | 2023 11 | :38:14              |       |            |     |                |
|----------------|-------------|---------------|----------------------------|----------------|---------|---------------------|-------|------------|-----|----------------|
| Провести и за  | акрыть      | Записать      | Провести                   | ШШ Проверить с | остав   | Протокол обмена     | 🖶 Печ | ать •      |     |                |
| Статус:        | Черновик, п | ередайте данн | <u>H6</u>                  |                |         |                     |       |            |     |                |
| іомер:         | 000000001   | 9             | ~                          |                | Дата:   | 02.05.2023 11:38:14 | 8     | Основание: |     |                |
| Іодразделение: | Омега       |               |                            |                | æ       |                     |       |            |     |                |
| клад:          | Склад Омег  | a             |                            |                | e       |                     |       |            |     |                |
| Товары Допс    | олнительно  | мдлп          |                            |                |         |                     |       |            |     |                |
| Тип вывода из  | оборота:    | Недостача     |                            |                |         | -                   |       |            |     |                |
| Состояние подт | тверждения: | К передаче    |                            |                |         | •                   |       |            |     |                |
| Заполнить ос   | статками    | Заполнить "о  | тгруженными"               | Очистить       |         |                     |       |            |     |                |
| Ν              | Номер КИЗ   | į.            |                            |                |         |                     |       | Отклон     | ено | Причина отказа |
| 1              | 0460166901  | 18312YJHRCK   | cJO3ez                     |                |         |                     |       |            |     |                |
|                |             |               |                            |                |         |                     |       |            |     |                |